Please follow these instructions when using the My School Bucks App to pay your student(s) fees.

## **#1** Sign In or Sign Up

If you are a new user, you will need to Add your student(s) to your account.

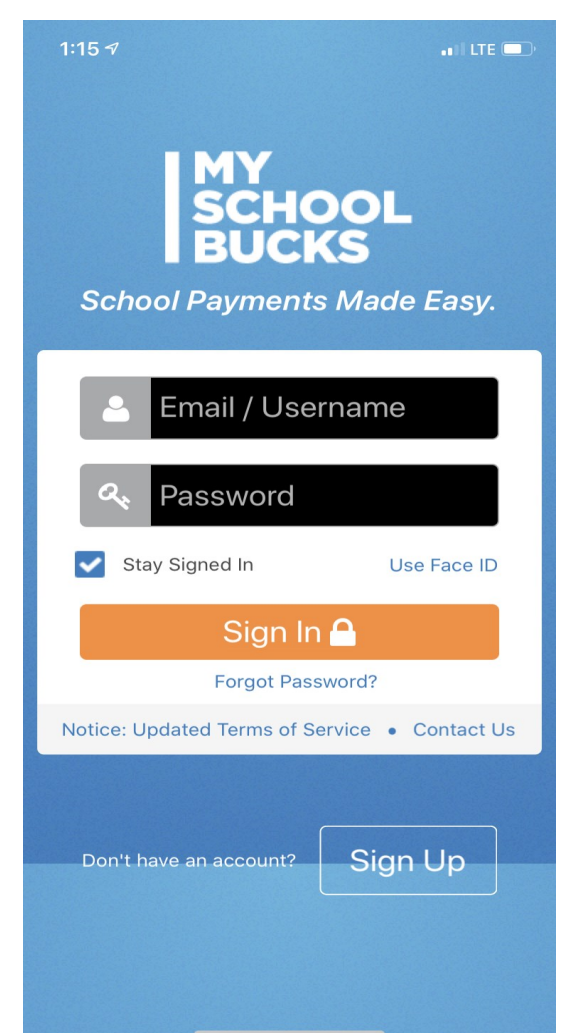

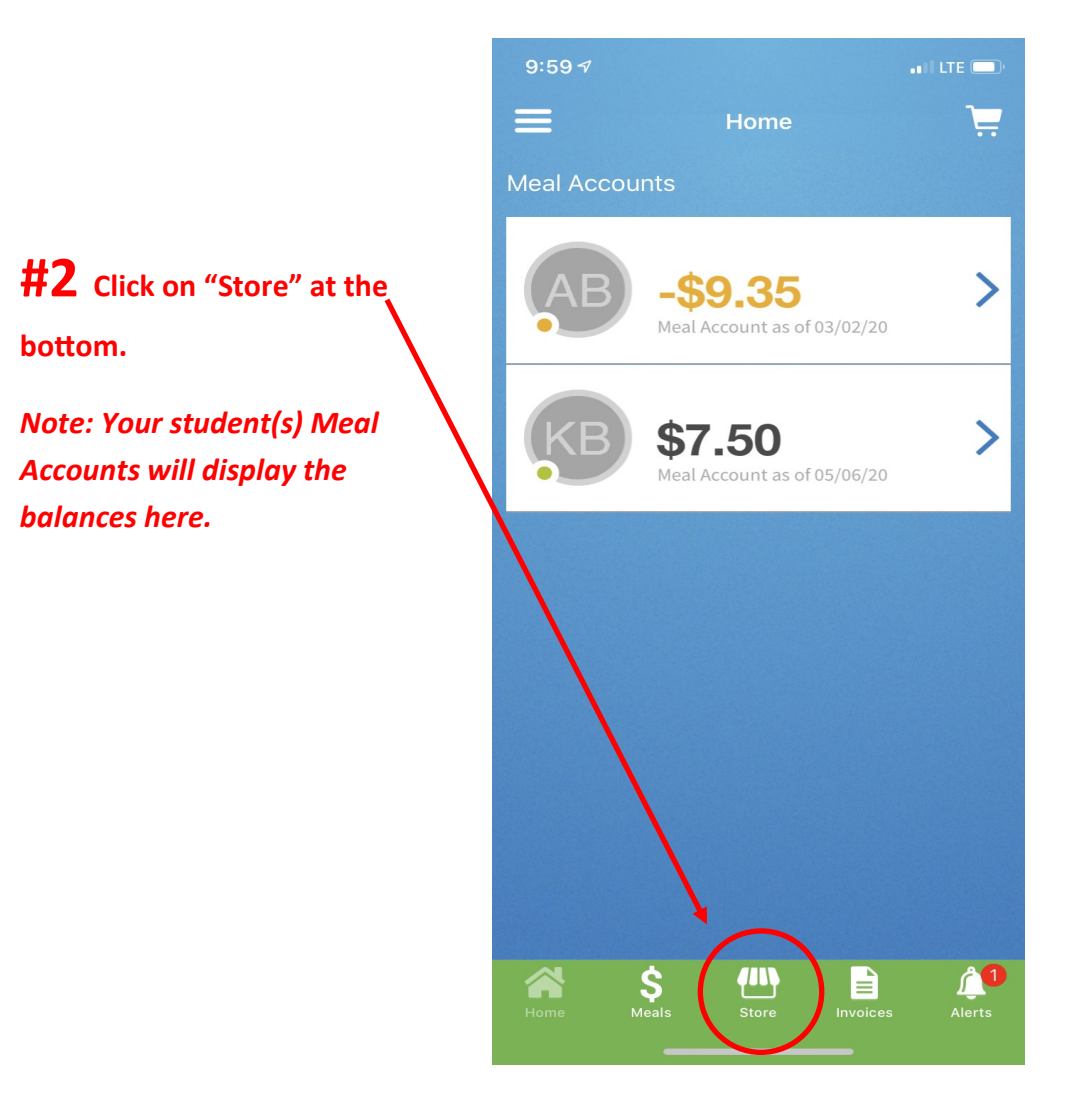

**#3** School fees associated with your student(s) will display here.

Note: If you have more than one student in more than one building, you will see multiple buildings (Elementary, Middle School, High School).

Each fee/student must be selected separately.

#### **Click on "School Fees"**

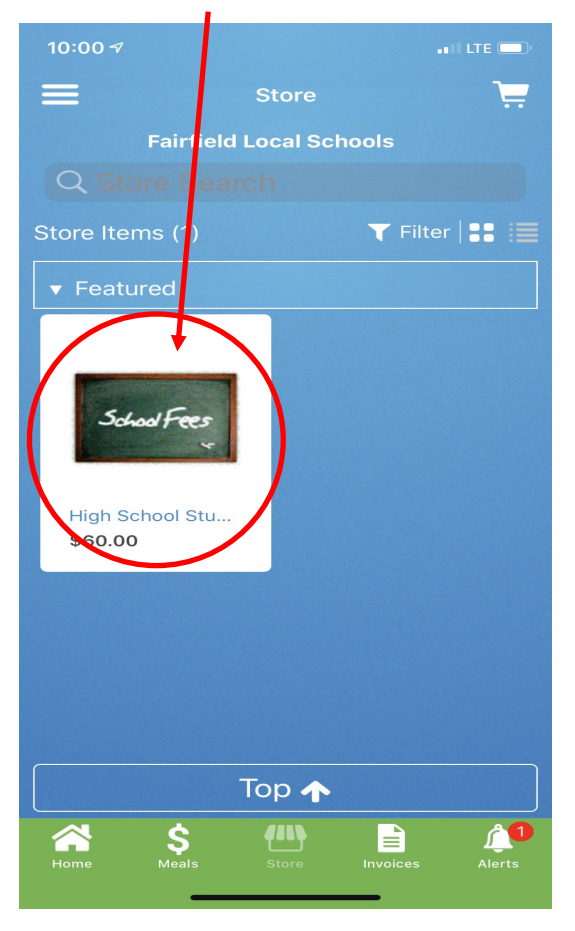

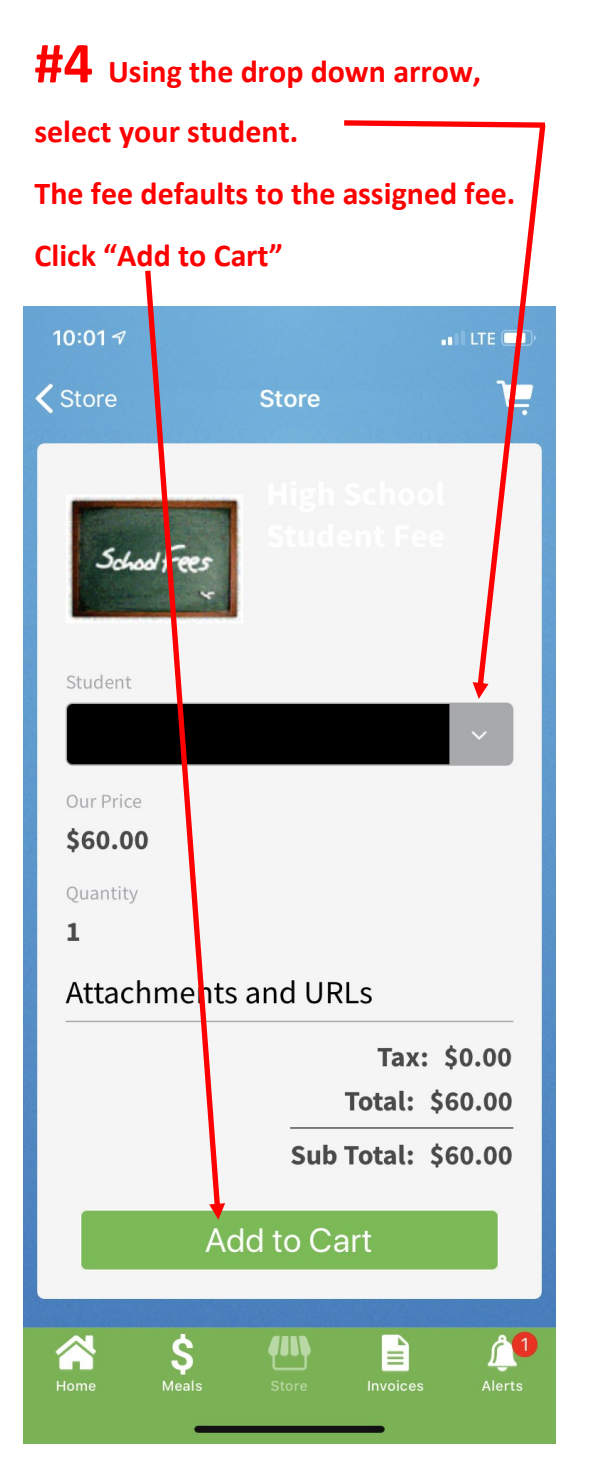

**#5** You will receive a message after you add an item to your cart.

**Click Dismiss.** 

From here you can select another student or move forward to payment.

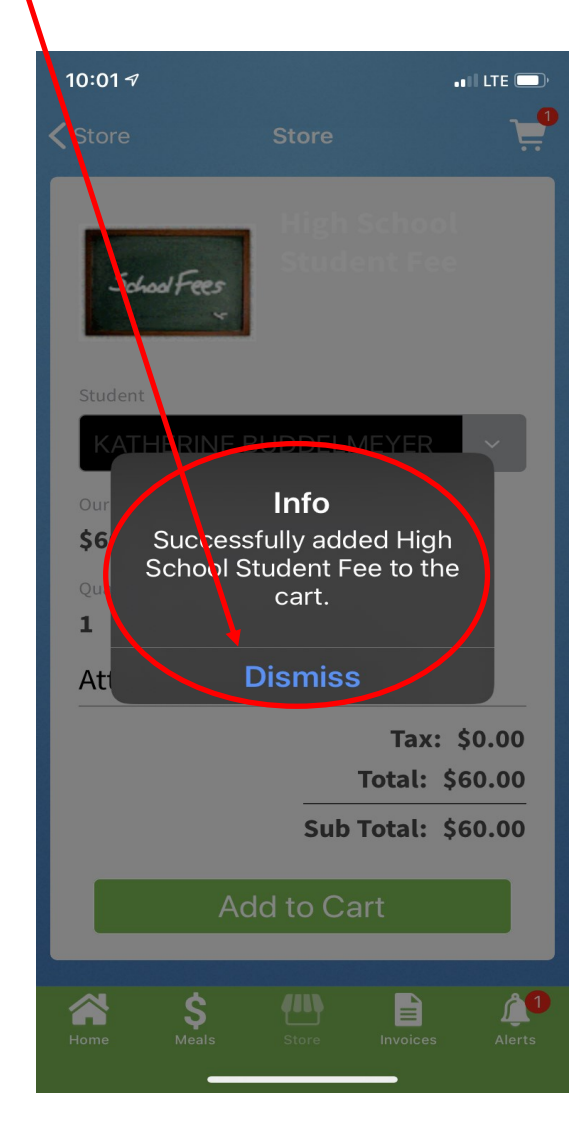

# **#6** Your purchases will show in your cart.

#### When you are ready, click on your cart.

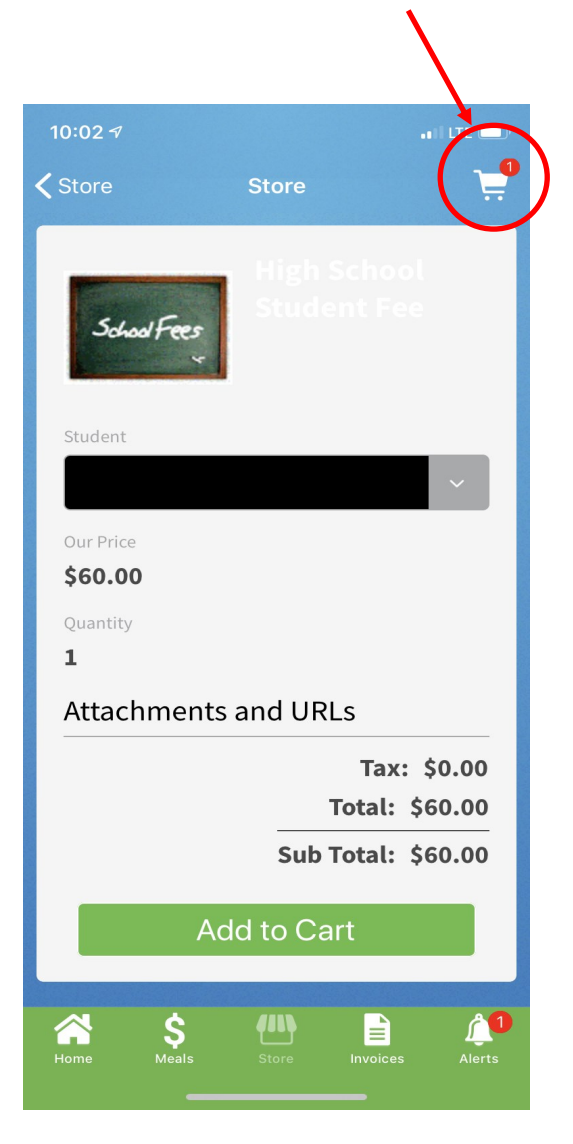

## **#7** Your cart will display all of

your purchases.

#### When ready, click on Checkout

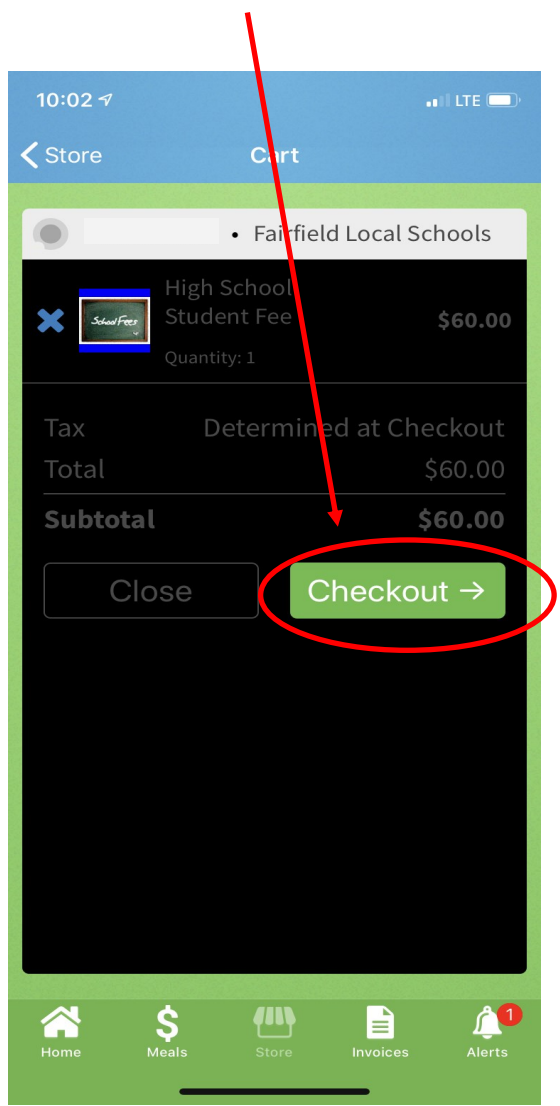

# **#8** Enter your credit card information and complete your transaction.

| 10:03 🗸                 |                                             | ail LTE 🗩       |
|-------------------------|---------------------------------------------|-----------------|
| <b>く</b> Cart           | Checkout                                    |                 |
| Fairfield Local Schools |                                             |                 |
| High High Stud          | n School<br>dent Fee<br><sup>itity: 1</sup> | \$60.00         |
| Program F               | ee 🛈                                        | \$0.00          |
| District Su             | ubtotal                                     | \$60.00         |
| Accepted F              | Payment Method                              | 6               |
| VISA Payment M          |                                             | 5               |
| Select a l              | Vlethod                                     | ~               |
| Total Fees              | <b>0</b>                                    | \$0.00          |
| Тах                     |                                             | \$0.00          |
| Total                   |                                             | \$0.00          |
| Order Tot               | al                                          | \$0.00          |
| Home Me                 | sals Store                                  | Invoices Alerts |